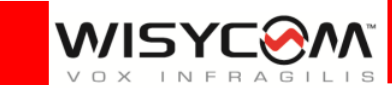

2023/03/29

# MCR54 クイックガイド

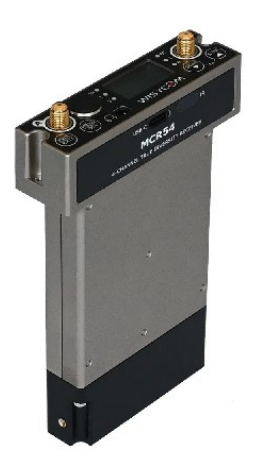

レシーバー (スロットインタイプ) : MCR54-B3

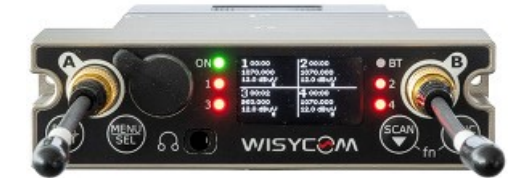

WBJYEBM

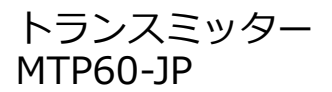

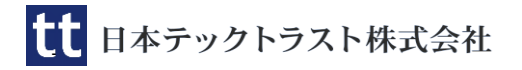

# レシーバー (MCR54-B3)の導入

# 電源(ベース・オプション)

ベースオプションの SLK54-IK (D-sub25) か BPA54 (4-pin ヒロセ) から電源供給できるほ か、MCR54 本体の USB-C コネクターからも 給電できます。

# 電源(バッテリーオプション)

オプションの BPA54 をベース・オプション として取付ければ、スマートバッテリー (RRC2040 リチウムイオン充電電池)で 運用することもできます。

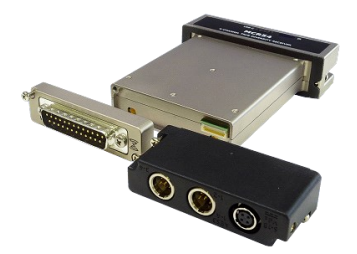

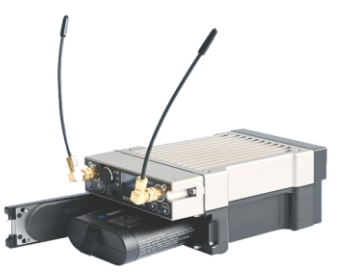

#### ▶ パワーインジケーター

ON LED の点灯時の色で電源ステータスを把握できます。緑色は外部電源を利用しており、外部電源電圧が低くなると緑色が点滅します。淡い緑色はバッテリーを利用しています。バッテリー電圧が低いと淡い緑色が点滅し、極端に電圧が低下すると赤色で点滅します。(画面のバッテリーはトランスミッターの電池です。)

#### ▶ 電源投入とシャットダウン

【POW/EXIT】 ボタンを長押しすると電源が入ります。 【POW/EXIT】 ボタンを3秒以上押し続けると画面でカウントダ ウンが始まり、最後にシャットダウンします。

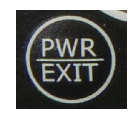

#### ▶ レシーバーステータス LED

受信アクティブの時、ブルー (Ant-A) か グリーン(Ant-B)で点灯します。

レッドはスケルチより RF レベルが低い かノイズスケルチが ON の状態です。 消灯時はレシーバー電源がオフです。

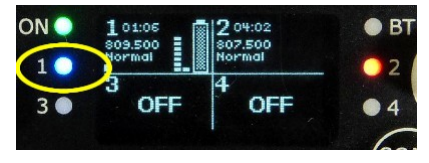

### Menu 操作

【MENU/SEL】 ボタンを押すと Menu 設定に入り、Menu 画面から戻るには、 【PWR/EXIT】 ボタンを押します。選択したオプションを決定するには、 【MENU/SEL】 ボタンを押してください。

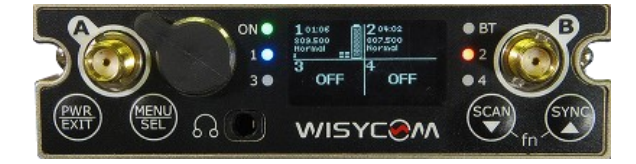

トップ画面で【SYNC】を押すと各チャンネルをクローズ アップして表示します。 周波数、GR:CH、バッテリー残量、オーディオレベルを 確認できます。

CH 1 1 806.125 01:01 100% A+18 0+8

▶ レシーバーチャンネルの On/Off

Menu  $\rightarrow$  Setup  $\rightarrow$  Active Rxs で各レシーバー チャンネルにチェックマークを入れて電源を On にすることができます。

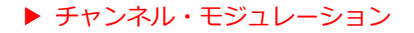

チャンネル・モジュレーションは、"Wide" と "Narrow" を選べます。B 帯運用時は必ず "**Narrow**" に設定してく ださい。 メニューから Setup  $\rightarrow$  Edit RX1  $\rightarrow$  Ch. Mod. で確認できます。 "Wide" に設定すると、隣接する 周波数と混信しやすくなります。

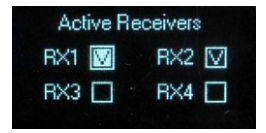

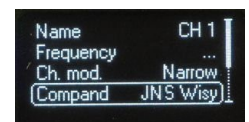

MCR54のエキスパンダー設定は "JNS Wis" を推奨して います。 設定を確認するには、メインメニューから Setup  $\rightarrow$  Edit RX1  $\rightarrow$  Compand に入ってください。

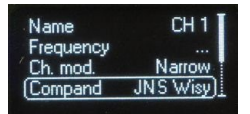

'comp/mod mismatch' のメッセージが表示された場 合は、Ch.mod が Narrow になっているか、Compand が JNS Wisy になっているか、を確認してください。

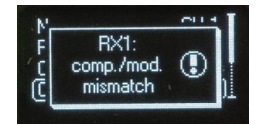

# 周波数の設定

任意の運用周波数(806MHz~810MHz)で、トランスミッターとレシーバーを同じ周波数に設定してください。

#### ▶ 周波数の合わせ方

- 1. トップ画面から 【SCAN ▼】を数回押して、RX1(またはRX2,3,4)の画面 を表示させます。
- 2. 【MENU/SEL】 を押すと、 周波数設定画面に入ります。 CH と GR でカー ソルを点滅状態にすると数値を変更できます。
- 3. 【MENU/SEL】を押して設定を確定します。

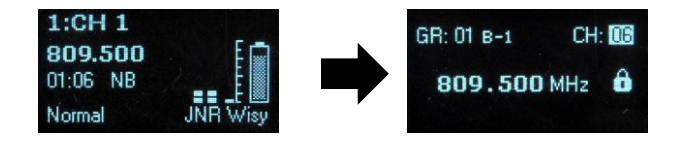

#### ▶ スケルチ設定

スケルチの設定オプションは、"Normal" "Long Range" "User"の3つあり、推奨設定は"Normal"です。 "Long Range"にしないとオーディオ信号が来ない場合 は、受信電波状況の改善が必要です。

| Ch. mod.<br>Compand | Narrow JNS Wisy |
|---------------------|-----------------|
| (Sq. mode           | Normal          |
| Audio out           | 1               |
|                     |                 |

# オーディオ出力の設定

▶ 出力タイプ

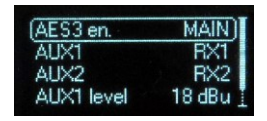

Menu → Setup → Adv. audio でオーディオ出力を設定できます。設定で"MAIN" はオプションコネクター(BPA54/SLK54-IK)を意味します。"AUX"はフロント パネルの TA-5 コネクターを意味します。

参考例:

■ BPA54 でデジタル信号出力

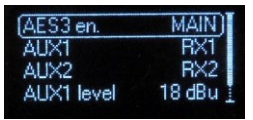

■ BPA54 でアナログ信号出力

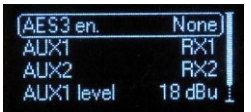

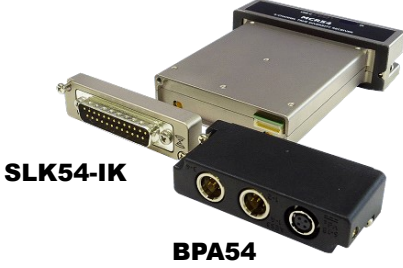

■ RX1 の 3 分配出力も可能

| AES3 en.   | None   |
|------------|--------|
| AUX1       | BX1    |
| AUX2       | RX1)   |
| AUX1 level | 18 dBu |

#### ■フロントパネルにデジタル出力

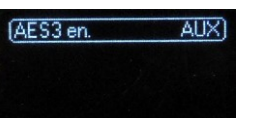

※補足

AES3en を"AUX" に設定すると、 フロントパネルにデジタル信号が 出力されます。メニューオプション の下段にあった AUX1、AUX2 は メニューから消えます。

#### ▶ ヘッドフォン出力

フロントパネルにある 3.5mm ミニジャックにヘッドフォンプラグを挿入して、 RX1~4のうちの1系統をモニターすることができます。

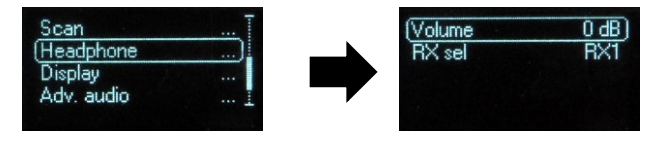

# 赤外線シンク

赤外線通信により、レシーバーで設定した周波数とコンパンダー設定をトランスミッターに同期させることができます。

### 1) トランスミッターの準備

MTP60 の赤外線通信ポートは、ディスプレイのすぐ上 にあります。MTP60 を赤外線受信モードにするには、 **MENU > IrDA** と操作して 'IR active…' と表示させ てください。

### 2) レシーバーの準備

MCR54【SYNC】ボタンを長押してシンク設定画面に入ります。 Select RX for sync: RX1 が点滅するので、同期させたいレシーバー番号に設定し、【MENU/SEL】 ボタンを押すと 30 秒間だけ SYNC モードに入ります。

# 3) シンクさせるには。

赤外線通信用の受光部が向かい合うように、ユニット 双方の向きと位置を調整してください。

WISYCOM

通信中にコンパンダーやモジュレーションの 設定変更を MCR54 画面で尋ねられた場合、

> Change Compander to \*\*\* Wisv

変更を承認するために【MENU/SEL】ボタンを押した ときに、両者の赤外線受光部が向き合っていないと 通信エラーを起こすことに留意してください。

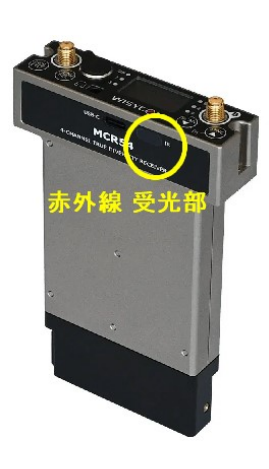

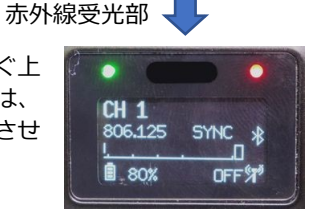

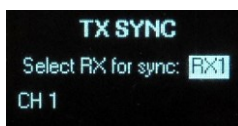

# Bluetooth 通信 'Wisycom BT'

Android や iOS のモバイルデバイスにて Bluetooth で接 続して MTP60 や MCR54 をリモートコントロールでき ます。

チャンネル情報

| <b>1</b> • CH 1 <sup>°°</sup>                  |              | dBuV dB<br>70 50     | GR CH,<br>00 04 FREQ (with<br>806.500 SQUELCH<br>Normal   MOD<br>m 1 1 1 |     |
|------------------------------------------------|--------------|----------------------|--------------------------------------------------------------------------|-----|
| GR CH FREQ [kHz] SQUELC                        | COMPANDER    | 60 40<br>50 30       | 4 CH 4'                                                                  | GA: |
| 01 01 <sup>©</sup> 806.125 <sup>®</sup> Normal | ENS - NB     | 30 20<br>20<br>10 10 | 81 83 897.125 Longbrg                                                    |     |
| MOD -40 -30 -20<br>dB                          | -12 -3 0<br> | AB LKM               | ACTIVE RXS GROUP                                                         |     |

#### グループスキャン

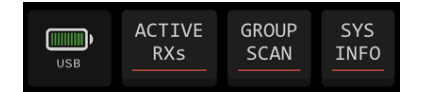

[GROUP SCAN] にタッチすると受信電 波環境をスキャンして空きチャンネルを すばやく見つけてチャンネルヘアサイン できます。

スキャン結果は上から順に電波状況の優 れた空きチャンネルです。

[SET TO RX] にタッチすると、MCR54 の 好みのレシーバーCH ヘアサインすること ができます。

| •01 Y!                       | mobile 奈 | 14:04                                | @ 92% 🔲          |
|------------------------------|----------|--------------------------------------|------------------|
| 1                            | Grou     | p scan result                        | 0                |
| dBuV<br>60 -<br>40 -<br>20 - |          |                                      |                  |
| 1                            | сн: 06   | Frequency: 809.50                    | 00 MHz SET TO RX |
| 2                            | CH: 05   | Frequency: 809.00<br>Level: -6 dBuV  | 00 MHz SET TO RX |
| 3                            | CH: 03   | Frequency: 807.125<br>Level: -6 dBuV | 5 MHz SET TO RX  |
| 4                            | CH: 04   | Frequency: 807.750<br>Level: -5 dBuV | 0 MHz SET TO RX  |
| 5                            | CH: 02   | Frequency: 806.37<br>Level: -5 dBuV  | 75 MHz SET TO RX |
| 6                            | CH: 01   | Frequency: 806.125<br>Level: 24 dBuV | 5 MHz SET TO RX  |
|                              |          |                                      |                  |
|                              | CL       | OSE                                  | SET TO ALL       |

K Receivers

1 • CH 1

MCR54

GAIN 드

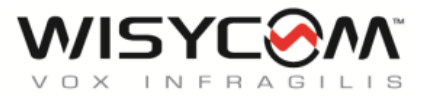

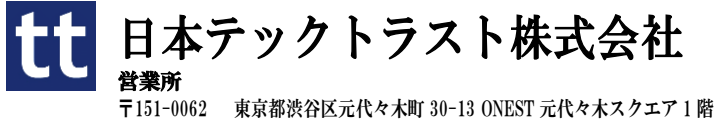

〒151-0062 東京都渋谷区元代々木町 30-13 ONEST 元代々木スクエア 1 階 E-MAIL:sales@tech-trust.co.jp URL:http://www.tech-trust.co.jp